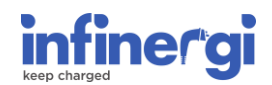

# **Firmware Update**

Updating the firmware of the Infinergi charging station is important, because updates increase the stability of the device and new features are integrated.

## 1. Check for new firmware

To check whether to perform a firmware update, first check the current version on your Infinergi. There are two ways to do this:

- From display. Enter the menu, scroll to the "*Info*" section and select the "*Device info*" item. The firmware version is shown in the "*App firmware*" line.
- From web application. Navigate to the "*Info*" page and open the "*Device Info*" section. The firmware version is firmware in the "*Application firmware*" line.

At this point the current version must be compared with the latest available on the support site at the <u>following link</u>. If they differ, it is recommended to proceed with the firmware update.

# 2. Perform the update

The firmware update can be performed automatically, if connected to the Internet, or manually, using the internal web application.

Always remember to unplug your vehicle before updating.

*Note:* during the update, the backlit logo of the device flashes in purple and the display, if present, shows the information. The procedure can take a few minutes; do not turn off the unit and do not plug in a vehicle until finished. After restarting, check that the current firmware version is the one you just installed.

### 2.1 Automatica update

If the device is connected to the Internet, the firmware update is performed automatically by the device.

There are two ways to connect Infinergi to the Internet.

- WiFi. If Infinergi is installed in an area with a WiFi network nearby, it can be connected to it by configuring it appropriately in the settings.
- GPRS. If there is no WiFi network to connect to, it is possible to purchase and install the optional GPRS module. Requires a nano SIM with active data traffic (SIM not included).

Consult the user manual to configure the internet access.

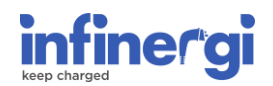

### 2.2 Manual update

If the device is not connected to the Internet, the firmware update can only be performed manually.

Before starting the procedure, make sure you have with you:

- A portable device with WiFi connectivity (PC, smartphone, tablet...)
- Latest firmware version for Infinergi, available at the <u>following link</u>. (iPKG format), downloaded in the same portable device.

At this point go near the Infinergi device to be updated and follow this procedure:

- 1. Connect the portable device to the Infinergi WiFi network and access the configuration WEB interface. See **Appendix A** section if you have never done this before.
- 2. Navigate to the "Admin" page (I) and open the "Firmware update" section (II).
- 3. Click on "Choose a file" (III) and select the previously downloaded .iPKG file.
- 4. Click on "*Start update*" (IV) to start the update. During this procedure, the Infinergi device may automatically reboot several times.

| infinergi           |         |                                                 |       |                  |  |
|---------------------|---------|-------------------------------------------------|-------|------------------|--|
| Installation        |         |                                                 |       | +                |  |
| RFID authentication |         |                                                 |       | +                |  |
| Security            |         |                                                 |       | +                |  |
| Configuration       |         |                                                 |       | +                |  |
| Reset               |         |                                                 |       | +                |  |
| Firmware update     |         |                                                 |       | -                |  |
|                     | III)    | Choose a file INFINERGI-2.1.2.iPKG Start update | 1)    | II)              |  |
| Home                | History | Settings                                        | Admin | <b>Î</b><br>Info |  |

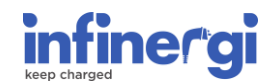

# Appendix A – Accessto the web application

Before starting the procedure, make sure you have the **label with access data** with you. This is not visible from the outside, but is presented in duplicate on:

- Quick guide contained in the packaging.
- Back of the front panel. The panel must only be opened by an electrician or qualified personnel.

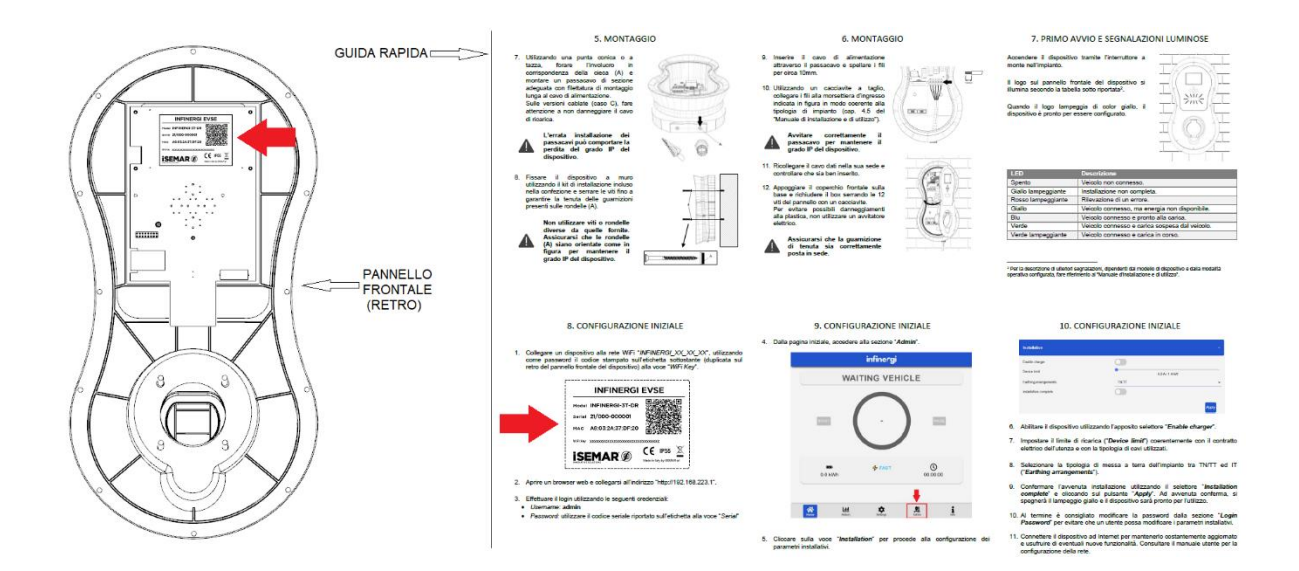

If you are unable to retrieve the internal label, please contact support.

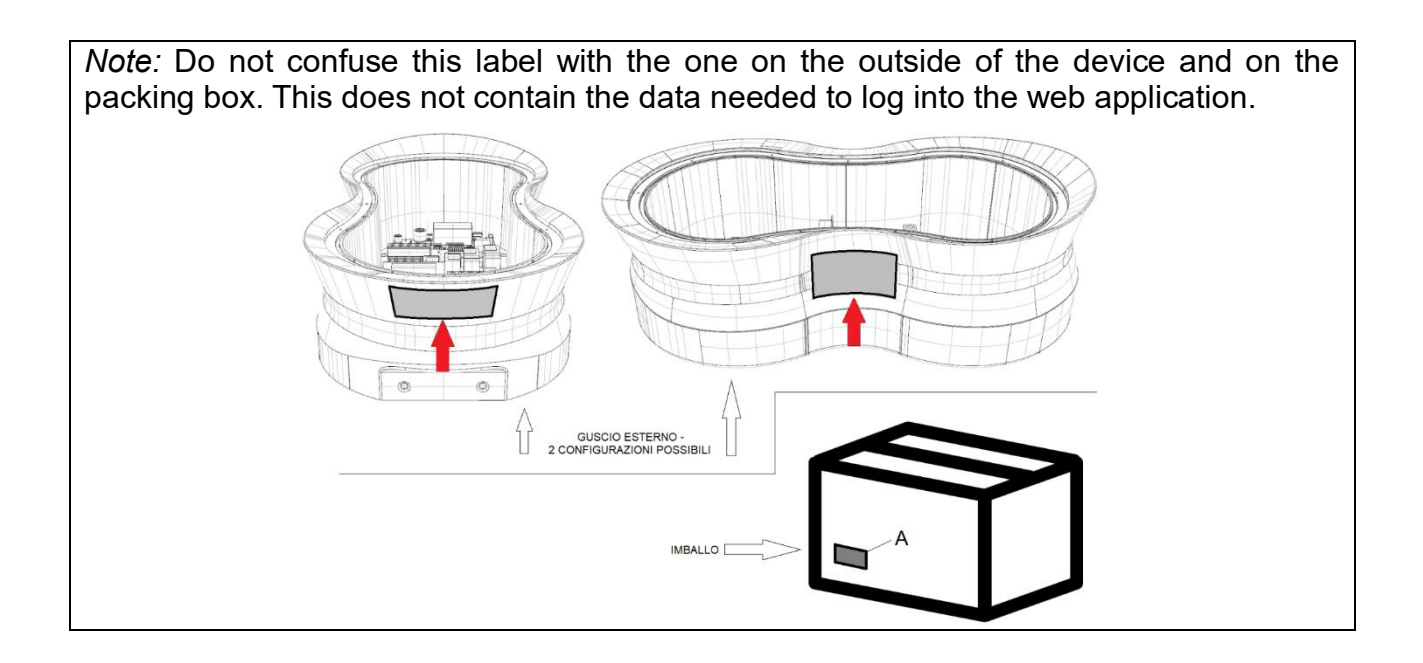

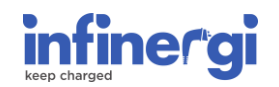

Using a device with WiFi connectivity (PC, smartphone, tablet...) and a web browser, go near Infinergi and follow this procedure:

1. Connect to the *INFINERGI\_xx\_xx\_xx* protected network, using the "*WiFi Key*" item (highlighted in green in the figure below) as password.

| INFINERGI EVSE |                   |                            |  |  |
|----------------|-------------------|----------------------------|--|--|
| Model          | INFINERGI-3T-DR   |                            |  |  |
| Serial         | 21/000-000001     |                            |  |  |
| МАС            | A8:03:2A:37:DF:20 |                            |  |  |
| WiFi Key       | *****             |                            |  |  |
|                |                   | Made in Italy by SEMAR srl |  |  |

*Note*: If there are multiple Infinergi charging stations nearby, check which one you are accessing by looking at the last 6 characters of the "MAC" line of the label. For example, in the case of the figure above you need to connect to the WiFi network "*INFINERGI\_37\_DF\_20*".

- 2. Open your browser and navigate to <a href="http://192.168.223.1">http://192.168.223.1</a>
- 3. Login using *admin* as username and the password indicated in the "*Serial*" line of the external label, highlighted in red in the example above. In the case of the figure above, the credentials are:

#### Username: admin

#### Password: 21/001-000001

*Note*: in case of invalid access, it is probable that the default password was changed during installation. Contact the device administrator or installer.

4. By navigating to the "*Admin*" section, you can perform administrative operations, including firmware updates. Do not modify the installation parameters if you do not have electrical skills.